# e-Statements Setup and Configuration

You can get A/R statements to your customers faster and with a lot less cost by emailing them. In this course, we will introduce you to setting up e-Statements and configuring email addresses.

Choose a topic to learn more.

## Objectives

- Setting Up e-Statements
- Configuring Email Addresses

#### **Setting Up e-Statements**

e-Statements can be configured only if you have e-Statements and iNet Connect enabled. From the Home page, enter **"OPT"** in the *Launch* bar. Enter **5780** in the **Search** field. The ID displays if the iNet e-Statements *is enabled or disabled*.

In the Options window, if you do not see the *Subsystem* field, tap **change lookup**. From the **Subsystem** drop-down field, scroll down to select **INET**. Make sure *All Options* is selected and tap **Display**.

Scroll down to find the option *From email address for email purchase orders.* Enter the address that *you use to email statements* to your customers in the **Current Value** column. If you are an iNet user and looking to include your site with the statement, find the option **iNet Server and Site Name for Store.** Enter your server's name followed by a comma and then your site name in the **Current Value** column. For example, if your store's iNet site is <a href="http://op1.myinet.com/mysite">http://op1.myinet.com/mysite</a>. Your server name is *op1*. The site name is *mysite*. Tap **Change** to save the changes.

### **Using the GL Transaction Viewer**

From the **Subsytem** dropdown, choose **A/R** and **E4W – Eagle for Windows** from the *Options* drop-down. Tap **Display** to view the available options.

Locate **iNet default value for Windows MCR email statements format**. Tap the **Current Value** column and select the *Down Arrow*. Do you want to email the statements as an HTML attachment or as an embedded HTML? Tap Ok.

Tap ID and enter 8980 in the Option ID field. Tap Ok. Determine what email address to use when emailing to a job account. Tap Job's email address and select the Down Arrow.

J uses the job's email address.

M uses the main account's email address.

1

B includes both the main and the job's email addresses.

E uses the job's email address but if there are none found, it uses the main account's email address.

Tap **Ok** and tap **Change.** Click the right arrow icon to view the course recap.

#### Recap

Send your customers e-statements as an HTML attachment or embed them in the email. In this course, we showed how to set up e-Statements and configure the related email addresses.

epicor

**Commented [KS1]:** Lets add the exact ID numbers they need to check.

Commented [KS2]: There is no PDF option anymore?

Commented [AM3R2]: The current help says "Note that E-Statements does not include collated invoices in the email, and only an HTML statement is attached."

Commented [AM4R2]:

The contents of this document are for informational purposes only and are subject to change without notice. Epicor Software Corporation makes no guarantee, representations or warranties with regard to the enclosed information and specifically disclaims, to the full extent of the law, any applicable implied warranties, such as fitness for a particular purpose, merchantability, satisfactory quality or reasonable skill and care. This document and its contents, including the viewpoints, dates and functional content expressed herein are believed to be accurate as of its date of publication. The usage of any Epicor software shall be pursuant to the applicable end user license agreement and the performance of any consulting services by Epicor personnel shall be pursuant to applicable standard services terms and conditions. Usage of the solution(s) described in this document with other Epicor software or third party products may require the purchase of licenses for such other products. Epicor, the Epicor logo, and are trademarks of Epicor Software Corporation, registered in the United States and other countries. All other marks are owned by their respective owners. Copyright © 2021 Epicor Software Corporation. All rights reserved.

# **About Epicor**

Epicor Software Corporation drives business growth. We provide flexible, industry-specific software that is designed around the needs of our manufacturing, distribution, retail, and service industry customers. More than 40 years of experience with our customers' unique business processes and operational requirements is built into every solutionin the cloud, hosted, or on premises. With a deep understanding of your industry, Epicor solutions spur growth while managing complexity. The result is powerful solutions that free your resources so you can grow your business. For more information, connect with Epicor or visit www.epicor.com.

## EPICOR.

| Corporate Office      |                 |
|-----------------------|-----------------|
| 804 Las Cimas Parkway |                 |
| Austin, TX 78746      |                 |
| USA                   |                 |
| Toll Free:            | +1.888.448.2636 |
| Direct:               | +1.512.328.2300 |
| Fax:                  | +1.512.278.5590 |

Latin America and Caribbean Blvd. Antonio L. Rodriguez #1882 Int. 104 Plaza Central, Col. Santa Maria Monterrey, Nuevo Leon, CP 64650 Mexico Phone: +52.81.1551.7100 +52.81.1551.7117

Fax:

Europe, Middle East and Africa No. 1 The Arena Downshire Way Bracknell, Berkshire RG12 1PU United Kingdom Phone: +44 1344 468468 Fax: +44.1344.468010

Asia 238A Thomson Road #23-06 Novena Square Tower A Singapore 307684 Singapore Phone: +65.6333.8121 Fax: +65.6333.8131

Australia and New Zealand Suite 2 Level 8, 100 Pacific Highway North Sydney, NSW 2060 Australia Phone: +61.2.9927.6200 Eax: +61.2.9927.6298